# LETÉTKEZELŐ NYILVÁNTARTÁSI RENDSZER

Felhasználói kézikönyv a letéteményes ügyvédek részére

1.3 verzió

2018. január 31.

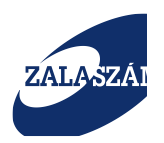

# Dokumentum adatlap

| Projekt/modul megnevezése:                  | Magyar Ügyvédi Kamara – Letétkezelő  |
|---------------------------------------------|--------------------------------------|
|                                             | nyilvántartási rendszer fejlesztése  |
| Projekt/modul fantázia neve:                | MÜK – LNY                            |
| Projekt/modul azonosító:                    | 219 02                               |
| Dokumentáció típusa:                        | Felhasználói kézikönyv               |
| Verziószám:                                 | 1.3                                  |
| Oldalszám címlappal, dokumentum adatlappal: | 32                                   |
| Állapot:                                    | Átadott                              |
| Kiadás kelte:                               | 2018. január 31.                     |
| Utolsó mentés kelte:                        |                                      |
| Készítette:                                 | Zalaszám Informatika Kft.            |
| Fájlnév:                                    | MUK_LNY_felhkk_letéteményes_ügyvéd_1 |
|                                             | .3                                   |
| Kapják:                                     | Magyar Ügyvédi Kamara                |
|                                             | eGov                                 |
|                                             | LNY felhasználói                     |
|                                             | Zalaszám Informatika Kft.            |

#### Belső ellenőrzések:

| Név           | Dátum            | Aláírás |
|---------------|------------------|---------|
| Kiss Szabolcs | 2018. január 31. |         |
|               |                  |         |

### Belső jóváhagyás

| Név            | Dátum            | Aláírás |
|----------------|------------------|---------|
| Nagy Annamária | 2018. január 31. |         |
|                |                  |         |

#### Módosítások

| Verzió | Dátum             | Módosítás rövid leírása                                             |
|--------|-------------------|---------------------------------------------------------------------|
| 1.0    | 2015. április 8.  | Eredeti verzió                                                      |
| 1.1    | 2015. április 24. | A távoktatás és tesztelés során érkezett<br>észrevételek átvezetése |
| 1.2    | 2015. május 14.   | Felmerült észrevételek, igények átvezetése                          |
| 1.3    | 2018. január 31.  | MicroSigner alapú aláírás megvalósítása                             |

### Kapcsolódó dokumentumok

| Dokumentum neve                             | Kapcsolat tartalma - helye                      |  |
|---------------------------------------------|-------------------------------------------------|--|
| 1/2014. (XI.03.) MÜK Szabályzat a letét- és | K:\proj\Letéti_nyilvántartás_21901\felhívás\MUK |  |
| pénzkezelés, valamint a letétnyilvántartás  | Letétkezelő rendszer fejlesztese AF 2 mellekl   |  |
| részletes szabályairól                      | et_Leteti_szabalyzat_7                          |  |
| Letétkezelő Nyilvántartási Rendszer -       | K:\proj\Letéti_nyilvántartás_21901\követelm     |  |
| Részletes követelményspecifikáció, 1.1      | ényspec\MUK_LNY_részletes_követelménys          |  |
| verzió, 2015. február 12.                   | pec_1.1                                         |  |

| Letétkezelő Nyilvántartási | Rendszer –  | K:\proj\Letéti_nyilvántartás_21901\informati |
|----------------------------|-------------|----------------------------------------------|
| Informatikai rendszerterv, | 1.1 verzió, | kai_rendszerterv\LNY_informatikai_rendszer   |
| 2015. február 18.          |             | terv_egyseges_1.1                            |

# Tartalomjegyzék

| 1. A LETÉTI ADATOK NYILVÁNTARTÁSBA VÉTELE (LETÉTBEJELENTÉS)      | 5              |
|------------------------------------------------------------------|----------------|
| 2. LETÉTI ADATOK KERESÉSE                                        | 14             |
| 3. LETÉTI ADATOK MEGTEKINTÉSE                                    | 17             |
| 4. LETÉTI ADATOK KORÁBBI ÁLLAPOTÁNAK MEGTEKINTÉSE                | 19             |
| 5. LETÉTI ADATOK MÓDOSÍTÁSA                                      | 21             |
| 6. A LEZÁRÁS                                                     | 24             |
| 7. LEKÉRDEZÉSEK                                                  | 27             |
| 8. BEJELENTÉS KÜLDÉSE                                            | 30             |
| 9. TEENDŐK A RENDSZER HASZNÁLATÁVAL KAPCSOLATOS TOVÁBBI KÉRDÉSEK | K ESETÉN<br>32 |
|                                                                  |                |

# A letéteményes ügyvéd

A letéteményes ügyvéd a bejelentkezését követően a rendszerben ügyfelei számára letéti adatokat tud rögzíteni, ezáltal a letétbejelentés bekerül a Letétkezelő Nyilvántartási Rendszerbe (továbbiakban: LNY). A letétbejelentés rögzítésével létrejött letéti szerződésről a letevő ügyfél számára tanúsító igazolást tud nyomtatni és kiadni.

A korábban már rögzített letétbejelentéseihez kapcsolódóan adatváltoztatásokat tud berögzíteni, továbbá saját rögzített letétjeit bármikor meg tudja tekinteni.

# 1. A letéti adatok nyilvántartásba vétele (Letétbejelentés)

A letéteményes ügyvéd a pénzbeli letét elhelyezésekor köteles letéti szerződést kötni, valamint a létrejött szerződésről a letevő ügyfele részére tanúsító igazolást átadni.

A rendszerbe való sikeres bejelentkezést követően a nyilvántartásba vétel menete a következő:

 Új, a rendszerben még nem szereplő letét nyilvántartásba vételét a Letétbejelentés menüpont elindításával, vagy a képernyőn megjelenő kiemelt Letétbejelentés funkció gomb megnyomásával lehet elvégezni.

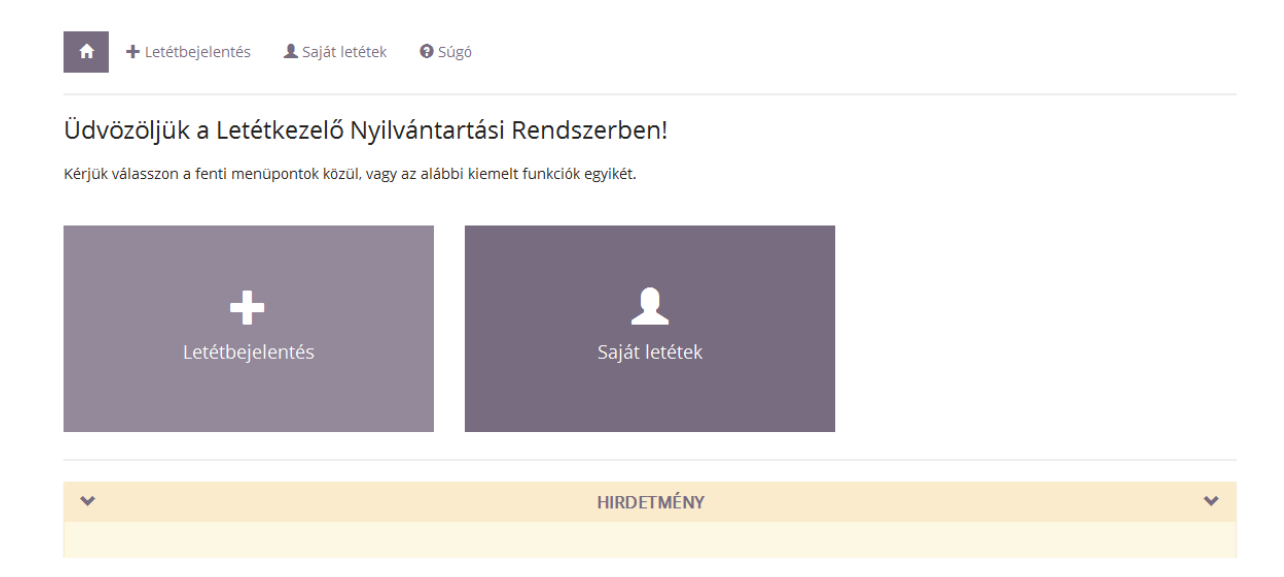

2. A Letétbejelentés menüpont kiválasztásakor, vagy a kiemelt Letétbejelentés funkció megnyomásával megjelenik a Letéti adatok nyilvántartásba vétele képernyő.

| IRDETMÉNY         Letéti adatok nyilvántartásba vétele         Úgyvéd KASZ   név*       18850701   Veszprém Teszt Ügyvéd         Kamarakód   név*       18850 / VESZPRÉM MEGYEI Ú.K.         trodakód   név       Kód   Név         Letéti azonosító*       Elektronikus letéti nyilvántartás szerinti azonosító         Úgyazonosító*       Ógyazonosító         Ugyazonosító*       Ogyazonosító         Letéti típusa*       Teljesítési letét         Letéti sidőpontja*       Elektronikus letéti nyilvántartásba bejelentés idő @         L.sz. megkötésének dátuma*       Szerződés megkötés dáturma         Bejelentés időpontja*       Elektronikus letéti nyilvántartásba bejelentés idő @         L.sz. megszűnés tervezett dátura       Szerződés megkötés dáturma         Bejelentés időpontja*       Elektronikus letéti nyilvántartásba bejelentés idő @         K.sz. megszűnés tervezett dátura       Szerződés megszűnésének tervezett dátur # |
|----------------------------------------------------------------------------------------------------|
| Letéti adatok nyilvántartásba vétele                                                                                                    |
| Ügyvéd KASZ   név*       18850701   Veszprém Teszt Ügyvéd         Kamarakód   név*       1885   VESZPRÉM MEGYEI Ü.K.         Irodakód   név*       Kód   Név         Letéti azonosító*       Elektronikus letéti nyilvántartás szerinti azonosító         Úgyazonosító*       Ogyazonosító         Ugyazonosító*       Ogyazonosító         Letéti típusa*       Teljesítési letét         Letéti típusa*       Szerződés megkötés dátuma         Bejelentés időpontja*       Elektronikus letéti nyilvántartásba bejelentés idő         L. sz. megszűnés tervezett dátuma       Szerződés megszűnésének tervezett dátur         Összeg*       Osszeg                                                                                                    |
| Kamarakód   név*       1885   VESZPRÉM MEGYEI Ü.K.         Irodakód   név       Kód   Név         Letéti azonosító*       Elektronikus letéti nyilvántartás szerinti azonosító         Úgyazonosító*       Úgyazonosító         Úgyazonosító*       Úgyazonosító         Letéti típusa*       Teljesítési letét         Letét típusa*       Szerződés megkötés dátuma         Bejelentés időpontja*       Elektronikus letéti nyilvántartásba bejelentés idő         L.sz. megszűnés tervezett dátuma       Szerződés megszűnésének tervezett dátur         Összeg*       Összeg                                                                                                    |
| irodakód   név Kód   Név     Letéti azonosító*     Elektronikus letéti nyilvántartás szerinti azonosító     Ögyazonosító*     Ögyazonosító     Ögyazonosító*     Ögyazonosító*     Öszeg     Öszeg     Öszeg                                                                                                    |
| Letéti azonosító* Elektronikus letéti nyilvántartás szerinti azonosító   Úgyazonosító* Úgyazonosító   Letét típusa* Teljesítési letét   Letét típusa* Szerződés megkötés dátuma   Bejelentés időpontja* Elektronikus letéti nyilvántartásba bejelentés idő   L.sz. megszűnés tervezett dátuma Szerződés megszűnésének tervezett dátur   Összeg* Összeg                                                                                                    |
| Úgyazonosító* Úgyazonosító   Letét típusa* Teljesítési letét   Lsz. megkötésének dátuma* Szerződés megkötés dátuma   Bejelentés időpontja* Elektronikus letéti nyilvántartásba bejelentés idő   L. sz. megszűnés tervezett dátuma Szerződés megszűnésének tervezett dátur   Összeg* Összeg                                                                                                    |
| Letét típusa*   Teljesítési letét   Lsz. megkötésének dátuma*   Szerződés megkötés dátuma   Bejelentés időpontja*   Elektronikus letéti nyilvántartásba bejelentés idő 🌒   L. sz. megszűnés tervezett dátuma   Összeg*   Összeg*                                                                                                    |
| Lsz. megkötésének dátuma*   Szerződés megkötés dátuma   Bejelentés időpontja*   Elektronikus letéti nyilvántartásba bejelentés idő   L. sz. megszűnés tervezett dátuma   Összeg*   Összeg*                                                                                                    |
| Bejelentés időpontja*   Elektronikus letéti nyilvántartásba bejelentés idő   L. sz. megszűnés tervezett dátuma   Összeg*   Összeg*                                                                                                    |
| L. sz. megszűnés tervezett dátuma<br>Összeg*<br>Összeg<br>Dászeg                                                                                                    |
| Összeg* Összeg Ø                                                                                                    |
|                                                                                                    |
| Penznem" Magyar rorint                                                                                                    |
| Egyéb megjegyzés       A letéthez szabadon rögzíthető megjegyzés                                                                                                    |
| .al                                                                                                    |
| Pénz beérkezés dátuma Dátum                                                                                                    |
| Pénz kifizetés dátuma Jogosult részére történő kifizetés dátuma 🗎 🕥                                                                                                    |

3. A Letéti adatok nyilvántartásba vétele képernyőn megjelennek egyrészt a rendszer által már automatikusan kitöltött mezők, amelyek sötétszürkével vannak jelölve, illetve olyan mezők, amelyeket az ügyvédnek kell kitöltenie.

Automatikusan kitöltött mezők:

- Ügyvéd KASZ | név
- Kamarakód | név
- Irodakód | név
- Letéti azonosító
- Bejelentés időpontja\*: az elektronikus letéti nyilvántartásba való bejelentés időpontja: a rendszer által meghatározott, a felhasználó által nem módosítható

időpont. A rendszer itt automatikusan az adatrögzítést követő elektronikus aláírás időpontját jeleníti meg és tárolja.

A kitöltendő mezők:

- Ügyazonosító\*: annak az ügynek az azonosító jelzése, amelyhez a letéti szerződés kapcsolódik. Az ügyazonosító a letéteményes ügyvédek által képzett és meghatározott egyedi azonosító (pl. iktatószám), a rendszerben szabadon szöveges mezőben rögzíthető. A mező kitöltése kötelező.
- Letét típusa\*: a mező kitöltése kötelező, értéke amelyet egy legördülő listából választhat ki a letéteményes ügyvéd – az alábbi lehet:
  - o teljesítési letét
  - o költségletét
  - o őrzési letét
  - o atipikus pénzkezelés.
- L.sz. megkötésének dátuma\*: a letéti szerződés megkötésének dátuma. Az adatokat rögzítő ügyvéd által meghatározott dátum. Alapból az aktuális napi dátumot ajánlja fel a rendszer, amely azonban tetszőlegesen felülírható. A mező kitöltése kötelező. Dátum típusú mező, ahol a naptár ikonra kattintva a naptárból kiválasztható a szükséges dátum.
- L.sz. megszűnés tervezett dátuma: a letéti szerződés tervezett megszűnési dátuma.
   A letét nyilvántartásba vételekor tölthető a mező, de a kitöltése nem kötelező. Dátum típusú mező, ahol a naptár ikonra kattintva a naptárból kiválasztható a szükséges dátum.
- Összeg\*: az ügyvéd által számokkal feltölthető mező. A mező kitöltése kötelező.
- Pénznem\*: kitöltése kötelező, értéke egy legördülő listából választható ki az előre felvitt pénznemek közül.
- **Egyéb megjegyzés**: szöveges mező, amely a letéteményes ügyvéd által szabadon tölthető. Ide tudja beírni az ügyvéd a szakmai megjegyzéseit.
- Megbízó javára harmadik személytől átvett pénzletét esetén: az itt megjelenő mezőket akkor tölti a Letéteményes ügyvéd, ha a "letét típusa" mezőnél az Atipikus pénzkezelés került kiválasztásra. Ebben az esetben az összegnek 200 000 Ft-nál nagyobbnak kell lenni:
  - a. Pénz beérkezés dátuma: a pénzletét átvételének időpontja. Dátum típusú mező, ahol a naptár ikonra kattintva a naptárból kiválasztható a szükséges

dátum, vagy manuálisan beírható az alábbi formátumnak megfelelően: 2015.05.07.

- b. Pénz kifizetés dátuma: a pénzletét jogosult részére történő átadásának időpontja. Ez az időpont a nyilvántartásba vételkor vagy a szerződés lejáratakor, illetve a tényleges átadáskor tölthető. Kitöltése nem kötelező. Dátum típusú mező, ahol a naptár ikonra kattintva a naptárból kiválasztható a szükséges dátum, vagy manuálisan beírható az alábbi formátumnak megfelelően: 2015.05.07.
- 4. Az adatrögzítés közben, ha az ügyvéd valamelyik mezőt nem az előírásnak megfelelően tölti ki, a rendszer hibaüzeneteket küld. Ezek a következők lehetnek:
  - ha a kötelező mezők közül valamelyik mező üresen marad, akkor a rendszer hibaüzenetet küld a következő szöveggel: "Kitöltése kötelező!"

| L.sz. megkötésének dátuma* Szerződés megkötés dátuma |  | 0 |
|------------------------------------------------------|--|---|
| Kitöltése kötelező.                                  |  |   |

 ha nem felel meg valamelyik mező kitöltése az elvártnak, a rendszer hibaüzenetet küld az adott mezőre vonatkozóan, pl:

| Ügyazonosító* | Ügyazonosító                           | 0 |
|---------------|----------------------------------------|---|
|               | A méretnek 1 és 50 között kell lennie. |   |

 ha a letét típusa Atipikus pénzkezelés, és a "megbízó javára harmadik személytől átvett pénzletét esetén" mezők töltve vannak. akkor az összeg 200.000 forintnál több lehet csak. Hibaüzenetet küld a rendszer, ha ennél kisebb összeggel tölti ki az ügyvéd a mezőt.

| Összeg* | 2 000                                                             | 0      |                                               |
|---------|-------------------------------------------------------------------|--------|-----------------------------------------------|
|         | Megbízó javára, harmadik személytől átvett pénzletét esetén az ös | szegne | k nagyobbnak kell lenni, mint 200 ezer forint |

A rendszer által küldött hibaüzenetek javításáig az adatok véglegesen nem rögzíthetők!

5. **Nyilvántartásba vétel gomb:** az ügyvéd a letéti adatok rögzítését ezzel a nyomógombbal véglegesíti. Megnyomásával az alábbi képernyő jelenik meg:

# Aláírandó adatok

```
{
        "id": null,
        "azonosito": "GA3RjNQ",
        "dokumentumID": null,
        "kamaraAzon": "1884",
        "modKamaraAzon": null,
        "penznemAzon": "HUF",
        "ugyazonosito": "DSZ 150416/01",
        "letetTipus": "TELJESITESI",
        "szerzKezdDat": "2015-04-16",
        "szerzVegTervDat": null,
        "szerzVegDat": null,
        "osszeg": "500000",
        "osszegValtozas": null,
        "atvetelDat": null,
        "atadDat": null,
        "megjegyzes": "",
        "megjegyzesMod": null,
        "ugyvedAzon": "18840402",
        "ugyvedNev": "Szilvi Komárom Iroda 401/2",
        "irodaAzon": "401",
        "irodaNev": "iroda401",
        "rogzIdo": "2015-04-16T13:22:04.000+0200",
        "modUgyvedAzon": null,
        "modUgyvedNev": null,
        "modIrodaAzon": null,
        "modIrodaNev": null,
        "modIdo": null,
        "birosagDat": null,
        "birosagNev": null,
        "ugyfelAzon": "rBuBdSZq82"
}
```

🗸 Aláírás

A letéteményes ügyvéd az **Aláírás** gombot nyomja meg, ha a letétbejelentését aláírja, ezáltal nyilvántartásba veszi. Ha az adatokat mégsem szeretné még a nyilvántartásban rögzíteni (pl. valamit módosítani szeretne), akkor a **Mégsem** gombot kell választania. Ekkor a program visszatér a Letéti adatok nyilvántartásba vétele képernyőhöz.

🗙 Mégsem

6. Az Aláírás gomb megnyomásával megjelenik a munkaállomásra előzetesen telepített MicroSigner böngésző független webes aláíró alkalmazás indító képernyője, ahol a Hivatkozás megnyitása gombot megnyomva tudunk továbblépni:

| Alkalmazás indítása                                            | x           |
|----------------------------------------------------------------|-------------|
| Ezt a hivatkozást egy alkalmazással kell megnyitni.<br>Küldés: |             |
| MicroSigner                                                    |             |
| Másik alkalmazás választása T                                  | allózás     |
| Választás megjegyzése az összes esign típusú hiva              | atkozáshoz. |
| Mégse Hivatkozás n                                             | negnyitása  |

(A választás megjegyzése check-boxba kattintva az első használatot követően ez a képernyő-ablak a későbbiekben nem fog megjelenni.)

Ekkor megjelenik a MicroSigner aláíró alkalmazás képernyője, ahol az Aláírás megkezdése gombot kell megnyomni:

| <u>m</u>                                                                                      |                                             | MicroSigner |  |  |  |  |
|-----------------------------------------------------------------------------------------------|---------------------------------------------|-------------|--|--|--|--|
| Munkamen                                                                                      | Munkamenet azonosító: Mwvgq5t6r9r1k         |             |  |  |  |  |
| Szolgáltato                                                                                   | Szolgáltató: Magyar Ugyvedi Kamara          |             |  |  |  |  |
| Üzenet:                                                                                       | Üzenet: Letetkezelo Nyilvantartasi Rendszer |             |  |  |  |  |
| Dokument                                                                                      | umok:                                       |             |  |  |  |  |
| Név Letöltési URL                                                                             |                                             |             |  |  |  |  |
| Automatikus kilépés az alkalmazásból a folyamat befejeztével     Aláírás megkezdése     Mégse |                                             |             |  |  |  |  |

(Az automatikus kilépés az alkalmazásból a folyamat bejeeztével mező bejelölésével az aláírást követően az ablak bezáródik.)

Ekkor feljön a tanúsítvány választó képernyő, ahol kiválaszthatjuk a megfelelő tanúsítványt. A letéteményes ügyvéd az OK gomb megnyomásával aláírja a Letétbejelentését, a **Mégse** gombbal megszakítja az aláírást.

| Aláírandó                             | adatok ×                                                                                                    |
|---------------------------------------|----------------------------------------------------------------------------------------------------|
| {<br>"i<br>"c<br>"u<br>()<br>()<br>() | id": null,<br>azonosito": "8JjigqR",<br>dokumentumID": null,<br><u>kamaraAzon": "1884".</u><br>MicroSigner                                          |
| Munkar                                | Windows rendszerbiztonság 🗙                                                                                                    |
| Szolgál<br>Üzenet                     | Tanúsítvány megerősítése<br>A tanúsítvány megerősítéséhez kattintson az OK gombra. Ha nem ez a<br>megfelelő tanúsítvány, kattintson a Mégse gombra. |
| Dokum<br>Név                          | ifj. Minősített-tesztelő<br>Péterke<br>Kiállító: e-Szigno Test CA3<br>Érvényesség: 2017.01.11 2019.01.11.<br><u>Tanúsítvány tulajdonságai</u>       |
| <b>√</b> Aut                          | OK Mégse                                                                                                    |
|                                       | Aláírás megkezdése Mégse                                                                                                    |
| ""<br>"E<br>"E<br>"L                  | nodIdo": null,<br>pirosagDat": null,<br>pirosagNev": null,<br>ugyfelAzon": "SzPuHMa6E5"                                                             |
|                                       | ✓ Aláírás X Mégsem                                                                                                    |

7. Ha a nyilvántartásba vétel sikeres volt, a rendszer visszatér a kezdőoldalra, ahol a már rögzített letét adatai jelennek meg. Az adatokban ezen a képernyőn már nem tud módosítani a letéteményes ügyvéd. A letevő ügyfél számára igazolást kell átadnia, amit a képernyő alján lévő Igazolás PDF készítés gombra kattintva tud elérni.

| Megbízó javára harmadik személytől átvett pénzletét esetén |               |  |   |  |  |  |
|------------------------------------------------------------|---------------|--|---|--|--|--|
| Pénz beérkezés dátuma                                      | 2015. 05. 11. |  | 0 |  |  |  |
| Pénz kifizetés dátuma                                      | 2015. 05. 13. |  | 0 |  |  |  |
|                                                            |               |  |   |  |  |  |

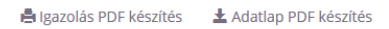

Az Igazolás az alábbi formátumban készül el:

| Igazolás letéttel kapcsolatos                                                                                                    | s ügyvédi kötelezettség teljesítéséről                                                                                                    |  |  |  |  |
|----------------------------------------------------------------------------------------------------|----------------------------------------------------------------------------------------------------|--|--|--|--|
| A VESZPRÉM MEGYEI Ü.K. igazolj<br>az általa sa20150427/1 ügyazonosítóval<br>alábbi tartalommal megtette.                                                                                                    | ja, hogy Veszprém Teszt Ügyvéd letéteményes<br>ellátott letéti üggyel kapcsolatos bejelentését a:                                                                                                    |  |  |  |  |
| Letéti szerződés megkötésének dátuma:                                                                                                    | 2015.04.27.                                                                                                    |  |  |  |  |
| Az elektronikus letéti nyilvántartásba<br>bejelentés időpontja:                                                                                                    | 2015.04.27. 08:07:06                                                                                                    |  |  |  |  |
| Letét típusa:                                                                                                    | Atipikus                                                                                                    |  |  |  |  |
| Letéti azonosító<br>(Egyedi kamarai ügyazonosító):                                                                                                    | 5xQTx8W                                                                                                    |  |  |  |  |
| <ol> <li>Az ügyvéd köteles az egyedi kamarai ügyazonosítót a letéti szerződésen,<br/>nyilvántartásában, könyvelésében, a banki levelezésben feltüntetni. Ezen igazolást<br/>megőrizni, annak másolatát a letéti szerződés ügyfélpéldányához csatolni és azt az<br/>ügyfélnek is kiadni. Az igazolás nélkül letét nem könyvelhető, letéti számlán művelet<br/>nem végezhető.</li> <li>A letevő ügyfél a letéti nyilvántartásban szereplő szerződéses adatait az alábbi URL és</li> </ol> |                                                                                                    |  |  |  |  |
|                                                                                                    | -                                                                                                    |  |  |  |  |
| http://muk.zalaszam.local/                                                                                                    | :<br>/letet.html?ugyfelAzon=9NKzFcT2xE                                                                                                    |  |  |  |  |
| <ol> <li>A területi ügyvédi kamara, amely<br/>letétkezelést ellenőrzi.</li> </ol>                                                                                                    | :<br>/letet.html?ugyfelAzon=9NKzFcT2xE<br>/nek nyilvántartásában az ügyvéd szerepel, ;                                                                                                    |  |  |  |  |
| http://muk.zalaszam.local<br>4. A területi ügyvédi kamara, amely<br>letétkezelést ellenőrzi.<br>5. A Magyar Ügyvédi Kamarát és a let<br>kamarát a letétért semmiféle felelőss                                                                                                    | :<br>/letet.html?ugyfelAzon=9NKzFcT2xE<br>mek nyilvántartásában az ügyvéd szerepel, ;<br>tétkezelés ellenőrzésére jogosult területi ügyvéd<br>ség nem terheli.                                                                                  |  |  |  |  |
| http://muk.zalaszam.local<br>4. A területi ügyvédi kamara, amely<br>letétkezelést ellenőrzi.<br>5. A Magyar Ügyvédi Kamarát és a let<br>kamarát a letétért semmiféle felelőss<br>*Okoskészülékével olvassa be az :<br>egyszerűbb elérése érdekében:                                                                                                    | :<br>/letet.html?ugyfelAzon=9NKzFcT2xE<br>rnek nyilvántartásában az ügyvéd szerepel, ;<br>rétkezelés ellenőrzésére jogosult területi ügyvéd<br>rég nem terheli.<br>alábbi QR-kódot az adatok                                                    |  |  |  |  |
| http://muk.zalaszam.local<br>4. A területi ügyvédi kamara, amely<br>letétkezelést ellenőrzi.<br>5. A Magyar Úgyvédi Kamarát és a let<br>kamarát a letétért semmiféle felelőss<br>*Okoskészülékével olvassa be az :<br>egyszerűbb elérése érdekében:<br>Veszprém, 2015.04.27.                                                                                                    | :<br>/letet.html?ugyfelAzon=9NKzFcT2xE<br>mek nyilvántartásában az ügyvéd szerepel, ;<br>/étkezelés ellenőrzésére jogosult területi ügyvéd<br>ség nem terheli.<br>alábbi QR-kódot az adatok                                                     |  |  |  |  |
| <ul> <li>http://muk.zalaszam.local</li> <li>4. A területi ügyvédi kamara, amely<br/>letétkezelést ellenőrzi.</li> <li>5. A Magyar Úgyvédi Kamarát és a let<br/>kamarát a letétért semmiféle felelőss</li> <li>*Okoskészülékével olvassa be az :<br/>egyszerűbb elérése érdekében:</li> <li>Veszprém, 2015.04.27.</li> </ul>                                                                                                    | :<br>/letet.html?ugyfelAzon=9NKzFcT2xE<br>mek nyilvántartásában az ügyvéd szerepel, ;<br>iétkezelés ellenőrzésére jogosult területi ügyvéd<br>ség nem terheli.<br>alábbi QR-kódot az adatok<br>alábbi QR-kódot az adatok<br>VESZPRÉM MEGYEI Ű.K |  |  |  |  |

- 8. A rendszer URL-t (webcímet) határoz meg, amelyen az adott letét adatai a letevő ügyfél által elérhetők.
- 9. Az LNY automatikus visszaigazolást küld e-mail-ben a letéteményes adatrögzítő ügyvéd részére, mégpedig az ügyvéd OÜNY-ben publikus és közhiteles e-mail címére.
- 10. A rögzített adatok a letéti adatokhoz tartozóan is megtekinthetők az ügyvéd által, pdf formátumban. Ehhez az **Adatlap PDF készítése** gombot kell megnyomni.

| Megb | Megbízó javára harmadik személytől átvett pénzletét esetén |                         |                   |       |  |  |
|------|------------------------------------------------------------|-------------------------|-------------------|-------|--|--|
|      | Pénz beérkezés dátuma                                      | 2015. 05. 11.           | Í                 | 0     |  |  |
|      | Pénz kifizetés dátuma                                      | 2015. 05. 13.           | Î                 | •     |  |  |
|      |                                                            | 🛱 Igazolás PDF készítés | 🛓 Adatlap PDE kés | zítés |  |  |

Ekkor PDF formátumú dokumentum készül, amely a letét adatait tartalmazza:

|                                               | Letét adatai                      |  |
|-----------------------------------------------|-----------------------------------|--|
| őadatok                                       |                                   |  |
| Ügyvéd KASZ/név                               | 18850701   Veszprém Teszt Ügyvéd  |  |
| Kamarakód/név                                 | 1885   VESZPRÉM MEGYEI Ü.K.       |  |
| Irodakód/név                                  |                                   |  |
| Letéti azonosító                              | 5xQTx8W                           |  |
| Ügyazonosító                                  | sa20150427/1                      |  |
| Letét típusa                                  | Atipikus                          |  |
| L.sz. megkötésének dátuma                     | 2015.04.27.                       |  |
| Bejelentés időpontja                          | 2015.04.27. 08:07:06              |  |
| L.sz. megszűnés tervezett<br>dátuma           | 2015.04.27.                       |  |
| L.sz. megszűnés tényleges<br>dátuma           | 2015.04.27.                       |  |
| Összeg                                        | 300 000,00                        |  |
| Megváltozott összeg                           |                                   |  |
| Módosítás indoklása                           |                                   |  |
| Pénznem                                       | HUF                               |  |
| Módosító ügyvéd<br>KASZ/név                   | 18850701   Veszprém Teszt Ügyvéd  |  |
| Módosító ügyvéd<br>kamarakód/név              | 1885   VESZPRÉM MEGYEI Ü.K.       |  |
| Módosító ügyvéd<br>irodakód/név               |                                   |  |
| Módosítás időpontja                           | 2015.04.27. 08:35:04              |  |
| Egyéb megjegyzés<br>fegbízó javára harmadik s | zemélytől átvett pénzletét esetén |  |
| Pénz beérkezés dátuma                         | 2015.04.27.                       |  |
| Pénz kifizetés dátuma                         | 2015.04.27.                       |  |
| írói letétbe helyezés esetén                  |                                   |  |
| Bírói letétbe helyezés dátuma                 | 1                                 |  |
| Bíróság neve                                  |                                   |  |
|                                               |                                   |  |
|                                               |                                   |  |
|                                               |                                   |  |

# 2. Letéti adatok keresése

Az LNY-be sikeresen belépett letéteményes ügyvéd a már korábban rögzített letéti adatai között kereshet.

A keresés menete a következő:

 A Saját letétek menüpontot elindítva, vagy a képernyőn megjelenő kiemelt Saját letétek funkció gomb megnyomásával lehet elindítani a keresést.

| ★ Letétbejelentés Laját letétek Ø                     | Súgó                           |  |
|-------------------------------------------------------|--------------------------------|--|
| Üdvözöljük a Letétkezelő Nyilván                      | tartási Rendszerben!           |  |
| Kérjük válasszon a fenti menüpontok közül, vagy az al | ábbi kiemelt funkciók egyikét. |  |
|                                                       |                                |  |
|                                                       |                                |  |
|                                                       |                                |  |
| +                                                     | <u> </u>                       |  |
| Letétbejelentés                                       | Saját letétek                  |  |
|                                                       |                                |  |
|                                                       |                                |  |
|                                                       |                                |  |
| ×                                                     | HIRDETMÉNY                     |  |
|                                                       |                                |  |
|                                                       |                                |  |

2. A keresést elindítva az alábbi képernyő jelenik meg:

| A           | Letétbejelentés                                      | Lekérdeze                               | èsek 👻 🌣 Beállítások 👻           | <table-cell> Súgó 🛛 🕏 Rendszerisme</table-cell> | ertető <del>-</del>            |                         |
|-------------|------------------------------------------------------|-----------------------------------------|----------------------------------|-------------------------------------------------|--------------------------------|-------------------------|
| •           |                                                      |                                         | HIRDETM                          | ÉNY                                             |                                | *                       |
| Saja        | át letétek                                           |                                         |                                  |                                                 |                                |                         |
| Tala        | álati lista szűkítés/keresés                         |                                         |                                  |                                                 |                                |                         |
| Le          | téti azonosító                                       | Ügyazonosító                            | Letét típusa                     | L. sz. megkötés dátuma                          | Lezártakat nem                 |                         |
| /           | Azonosító                                            | Ügyazonosító                            |                                  | ▼ Dátum                                         |                                | Q Keresés 🗙             |
| Ha 1<br>567 | nem teljes értékre, csak részletr<br>egymás mellett. | e kíván keresni, használja a * karakter | t. Pl *567* ügyazonosító keresé. | s esetén minden olyan ügyazonosítójú t          | étel megjelenik, ahol az ügyaz | ronosítóban szerepel az |
|             | Letéti azonosító 🛛 🕸                                 | Ügyazonosító ↓↑                         | Letét típusa 🕸                   | L. sz. megkötés dátuma                          | ↓î Lezárt                      | 20 🔻 / oldal            |
| 1           | 5xQTx8W                                              | sa20150427/1                            | Atipikus pénzkezelés             | 2015. 04. 27.                                   | ×                              | 💿 к 🗾 🖴                 |
| 2           | Bgxp8dx                                              | Oktatás2015                             | Teljesítési letét                | 2005. 04. 13.                                   | •                              | 💿 к 🖊 🖴                 |
| 3           | dpYt6F2                                              | SA20150430                              | Költségletét                     | 2015. 04. 30.                                   | •                              | 👁 K 🖊 🖴                 |
| 4           | . f9MNik5                                            | sa20150507                              | Költságlatát                     | 2015 05 07                                      | _                              |                         |
|             |                                                      | 5420150507                              | Konsegletet                      | 2015. 05. 07.                                   |                                | © N 🖊 🗖                 |

- 3. A letéteményes ügyvédnek szűkítő feltételt kell megadni a kereséshez, amely a következő lehet:
  - Letéti azonosító
  - o Ügyazonosító
  - o Letét típusa (kiválasztható a felhozott listából)
  - o L.sz. megkötés dátuma
  - o lezártakat nem.

A Lezártakat nem mező bejelölésével csak a még élő, nem lezárt saját letétek között lehet keresni.

Az adatok megadása után a Keresés gomb megnyomásával indítható el a keresés.

#### Saját letétek

| Találati lista szűkítés/keresés                              |                                      |                                        |                                              |                          |                      |
|--------------------------------------------------------------|--------------------------------------|----------------------------------------|----------------------------------------------|--------------------------|----------------------|
| Letéti azonosító                                             | Ügyazonosító                         | Letét típusa                           | L. sz. megkötés dátuma                       | Lezártakat nem           | $\frown$             |
| Azonosító                                                    | Ügyazonosító                         |                                        | Dátum                                        |                          | Q Keresés 🗙          |
| Ha nem teljes értékre, csak részletre<br>567 egymás mellett. | e kíván keresni, használja a * karal | ktert. Pl *567* ügyazonosító keresés e | esetén minden olyan ügyazonosítójú tétel meg | jelenik, ahol az ügyazon | o ítóban era epel az |
|                                                              |                                      |                                        |                                              |                          |                      |
| Letéti azonosító 🕸                                           | Ügyazonosító ↓†                      | Letét típusa 🕸                         | L. sz. megkötés dátuma ↓↑                    | Lezárt                   | 20 V I oldal         |
| 1. 5xQTx8W                                                   | sa20150427/1                         | Atipikus pénzkezelés                   | 2015. 04. 27.                                | ×                        | 💿 K 🗾 🖆              |
| 2. Bgxp8dx                                                   | Oktatás2015                          | Teljesítési letét                      | 2005. 04. 13.                                | ×                        | 👁 K 🖊 🗎              |
| <b>3.</b> dpYt6F2                                            | SA20150430                           | Költségletét                           | 2015. 04. 30.                                | ×                        | 🛛 K 🖊 🔒              |
| 4. f9MNik5                                                   | sa20150507                           | Költségletét                           | 2015. 05. 07.                                | -                        | 💿 k 🖊 🔒              |
| 5. gSCD4YM                                                   | Okt2015/3                            | Teljesítési letét                      | 2005. 04. 13.                                | ×                        | 👁 K 🖊 🖴              |

A lekérdezés eredményének megfelelő letéti adatokat a rendszer megjeleníti.

# 3. Letéti adatok megtekintése

A 2. pontban elindított és sikeres keresés esetén a lekérdezés eredményének megfelelő letéti adatokat a rendszer megjeleníti.

A megtekintés menete a következő:

1. A megjelenített letétek mellett a megtekintés gomb <sup>o</sup> megnyomásával válnak olvashatóvá a kívánt adatok. Ekkor megjelenik a **Megtekintés** nevű képernyő, amelyen az adatok nem módosíthatók, csak olvashatók.

| Megtekintés                                                                                                    |                                 | × |   |  |
|----------------------------------------------------------------------------------------------------|---------------------------------|---|---|--|
|                                                                                                    | 18850701   Veczorém Teczt Ügwéd | - | ^ |  |
|                                                                                                    |                                 | - |   |  |
| Kamarakód   név                                                                                                    | 1885   VESZPRÉM MEGYEI Ü.K.     |   |   |  |
| Irodakód   név                                                                                                    |                                 |   |   |  |
| Letéti azonosító                                                                                                    | 5xQTx8W                         | 1 | = |  |
| Ügyazonosító                                                                                                    | sa20150427/1                    |   |   |  |
| Letét típusa                                                                                                    | Atipikus pénzkezelés            |   |   |  |
| Letéti azonosító5xQTx8WÜgyazonosítósa20150427/1Letét típusaAtipikus pénzkezelésL. sz. megkötésének dátuma2015. 04. 27.Bejelentés időpontja2015. 04. 27. 08:07:06L. sz. megszűnés tervezett<br>dátuma2015. 04. 27. |                                 |   |   |  |
| Bejelentés időpontja                                                                                                    | 2015. 04. 27. 08:07:06          | _ |   |  |
| L. sz. megszűnés tervezett<br>dátuma                                                                                                    | 2015. 04. 27.                   | - |   |  |
| L. sz. megszűnés tényleges<br>dátuma                                                                                                    | 2015. 04. 27.                   | - |   |  |
| Összeg                                                                                                    | 300 000                         | _ |   |  |
| Megváltozott összeg                                                                                                    |                                 |   |   |  |
| Módosítás indoklása                                                                                                    |                                 |   |   |  |
| Pénznem                                                                                                    | HUF                             | _ |   |  |

| Módosító ügyvéd KASZ   név         | 18850701   Veszprém Teszt Ügyvéd                                                   |
|------------------------------------|------------------------------------------------------------------------------------|
| Módosító ügyvéd kamarakód  <br>név | 1885   VESZPRÉM MEGYEI Ü.K.                                                        |
| Módosító ügyvéd irodakód   név     |                                                                                    |
| Módosítás időpontja                | 2015. 04. 27. 08:35:04                                                             |
| Egyéb megjegyzés                   |                                                                                    |
| Megbízó javára harmadik személyt   | ől átvett pénzletét esetén                                                         |
| Pénz beérkezés dátuma              | 2015. 04. 27.                                                                      |
| Pénz kifizetés dátuma              | 2015. 04. 27.                                                                      |
| Bírói letétbe helyezés esetén      | =                                                                                  |
| Bírói letétbe helyezés dátuma      |                                                                                    |
| Bíróság neve                       |                                                                                    |
|                                    | ×                                                                                  |
| 🛔 Igazolás PDF készítés 🛛 🛓        | Adatlap PDF készítés 🔹 🛓 Aláírt állapot megtekintése, elmentése 🔹 🗱 Ablak bezárása |

- A letéteményes ügyvéd a megtekintett letéti adatokról igazoló iratot tud készíteni az Igazolás PDF készítése gombbal. Ekkor ugyanolyan Igazolás készül, mint a Letétbejelentés menü 7. pontjában bemutatott.
- A letéti adatok az ügyvéd által pdf formátumban letölthetők az Adatlap PDF készítése gomb megnyomásával. Ekkor ugyanolyan PDF formátumú dokumentum készül, mint a Letétbejelentés menü 10. pontjában bemutatott.
- 4. Szükség esetén az űrlapról lementhető, megtekinthető az e-akta formátumú aláírt letéti adatokat tartalmazó fájl az Aláírt állapot megtekintése, elmentése gomb megnyomásával. A megtekintéshez e-szignó alkalmazás szükséges.
- 5. A Megtekintés ablakból az Ablak bezárása gomb megnyomásával lehet kilépni.

# 4. Letéti adatok korábbi állapotának megtekintése

Ez a funkció azt biztosítja, hogy egy letéti adat összes korábbi állapotát a letétbejelentéstől kezdve meg lehessen tekinteni. Feltétele, hogy legyen megkeresve egy konkrét letéti adat.

A korábbi állapot megtekintésének menete a következő:

1. A 2. pontban ismertetett Letéti adatok keresése funkció használatával megkeresett,

konkrét letét mellett a Korábbi állapot gomb Megnyomása.

| Saját letétek                                                    |                                    |                                     |                                             |                            |                     |
|------------------------------------------------------------------|------------------------------------|-------------------------------------|---------------------------------------------|----------------------------|---------------------|
| Találati lista szűkítés/keresés                                  |                                    |                                     |                                             |                            |                     |
| Letéti azonosító                                                 | Ügyazonosító                       | Letét típusa                        | L. sz. megkötés dátuma                      | Lezártakat nem             |                     |
| Azonosító                                                        | Ügyazonosító                       |                                     | ▼ Dátum 🗯                                   |                            | Q Keresés 🗙         |
| Ha nem teljes értékre, csak részletre kív<br>567 egymás mellett. | án keresni, használja a * karakten | t. Pl *567* ügyazonosító keresés e: | setén minden olyan ügyazonosítójú tétel meg | zjelenik, ahol az ügyazonc | sítóban szerepel az |
| Letéti azonosító 🕸                                               | Ügyazonosító ↓†                    | Letét típusa 🔱                      | L. sz. megkötés dátuma 🛛 🏼 🕸                | Lezárt                     | 20 Voldal           |
| 1. 5xQTx8W                                                       | sa20150427/1                       | Atipikus pénzkezelés                | 2015. 04. 27.                               | ×                          |                     |
| 2. Bgxp8dx                                                       | Oktatás2015                        | Teljesítési letét                   | 2005. 04. 13.                               | ×                          | 🛛 K 🖊 🗎             |
| 3. dpYt6F2                                                       | SA20150430                         | Költségletét                        | 2015. 04. 30.                               | ×                          | 🛛 K 🖊 🗎             |
| <b>4.</b> f9MNik5                                                | sa20150507                         | Költségletét                        | 2015. 05. 07.                               | -                          | 🛛 K 🖊 🗎             |
| 5. gSCD4YM                                                       | Okt2015/3                          | Teljesítési letét                   | 2005. 04. 13.                               | •                          | 🛛 K 🖊 🔒             |

2. A gomb megnyomásával megjelenik az adott tételre vonatkozó Korábbi állapot megtekintése táblázat.

Korábbi állapot megtekintése

| Let | éti azonosító: <b>5xQTx8W</b> | / Ügyazonosító: sa20150427/1     |                      |         |         |                     |              |
|-----|-------------------------------|----------------------------------|----------------------|---------|---------|---------------------|--------------|
|     | Módosítás időpontja           | Módosító ügyvéd név   KASZ       | Letét típusa         | Pénznem | Összeg  | Megváltozott összeg | 20 🗸 / oldal |
| 1.  |                               | I                                | Atipikus pénzkezelés | HUF     | 200 000 |                     | ۲            |
| 2.  | 2015. 04. 27. 08:09:14        | Veszprém Teszt Ügyvéd   18850701 | Atipikus pénzkezelés | HUF     | 200 000 |                     | ۲            |
| 3.  | 2015. 04. 27. 08:11:20        | Veszprém Teszt Ügyvéd   18850701 | Atipikus pénzkezelés | HUF     | 200 000 |                     | ۲            |
| 4.  | 2015. 04. 27. 08:16:33        | Veszprém Teszt Ügyvéd   18850701 | Atipikus pénzkezelés | HUF     | 200 000 |                     | ۲            |

A táblázatban a letét eredeti és minden módosított állapota megjelenik, csak az aktuális, legutóbbi állapota nem. Amennyiben az eredeti letéten még nem történt módosítás, úgy a táblázatban nem lesz adat.

3. A megjelent korábbi állapotok melletti <sup>O</sup>ikonra kattintva megjelenik a **Megtekintés** űrlap, amelyen a letét megfelelő módosított változatának adatai olvashatóak. 4. Szükség esetén az űrlapról lementhető, megtekinthető az e-akta formátumú aláírt letéti adatokat tartalmazó fájl az Aláírt állapot megtekintése, elmentése gomb megnyomásával. A megtekintéshez e-szignó alkalmazás szükséges.

| Megtekintés                          |                                                             | ×        |
|--------------------------------------|-------------------------------------------------------------|----------|
|                                      |                                                             | <u>^</u> |
| Ügyvéd KASZ   név                    | 18850701   Veszprém Teszt Ügyvéd                            |          |
| Kamarakód   név                      | 1885   VESZPRÉM MEGYEI Ü.K.                                 |          |
| Irodakód   név                       |                                                             |          |
| Letéti azonosító                     | 5xQTx8W                                                     | =        |
| Ügyazonosító                         | sa20150427/1                                                |          |
| Letét típusa                         | Atipikus pénzkezelés                                        |          |
| L. sz. megkötésének dátuma           | 2015. 04. 27.                                               |          |
| Bejelentés időpontja                 | 2015. 04. 27. 08:07:06                                      |          |
| L. sz. megszűnés tervezett<br>dátuma |                                                             |          |
| L. sz. megszűnés tényleges<br>dátuma | 2015. 04. 27.                                               |          |
| Ōsszeg                               | 200 000                                                     |          |
| Megváltozott összeg                  |                                                             |          |
| Módosítás indoklása                  |                                                             |          |
| Pénznem                              | HUF                                                         |          |
| Módosító ügyvéd KASZ   név           | Veszprém Teszt Ügyvéd                                       |          |
| Módosító ügyvéd kamarakód  <br>név   | 1885                                                        |          |
| Módosító ügyvéd irodakód   név       | 1                                                           |          |
| Módosítás időpontja                  | 2015. 04. 27. 08:11:20                                      |          |
| Egyéb megjegyzés                     |                                                             |          |
| Megbízó javára harmadik személytő    | il átvett pénzletét esetén                                  |          |
| Pénz beérkezés dátuma                | 2015. 04. 27.                                               |          |
| Pénz kifizetés dátuma                | 2015. 04. 27.                                               |          |
| Bírói letétbe helyezés esetén        |                                                             | =        |
| Bírói letétbe helyezés dátuma        |                                                             |          |
| Bíróság neve                         |                                                             |          |
|                                      |                                                             | ~        |
|                                      | 🛓 Aláírt állapot megtekintése, elmentése 🛛 🗱 Ablak bezárása | ł        |

5. A Megtekintés ablakból az Ablak bezárása gomb megnyomásával lehet kilépni.

### 5. Letéti adatok módosítása

A rendszerbe belépett letéteményes ügyvédnek lehetősége van a Saját letétjeit módosítani. Ekkor nemcsak a szerződést érintő módosításokat lehet elvégezni, hanem az elírásokból adódó hibák javítására is lehetőség van. Fontos, hogy ennél a módosításnál csak a letéti adatok utolsó Elfogadott állapota módosítható.

A Saját letétek módosításának a menete következő:

 Meg kell keresni a Saját letétek közül azt, amelyikben a Letéteményes ügyvéd módosítani szeretne. Ezt a keresést a 2. pontban leírt Letéti adatok keresése menüpontban bemutatottak alapján tudja lefuttatni. A lekérdezés eredményének megfelelő letéti adatokat a rendszer megjeleníti. A megjelenített adatok mellett a

**Módosítás** gomb *megnyomásával válnak módosíthatóvá a kívánt adatok.* 

 A Módosítás gomb megnyomása után egy Szerkesztés elnevezésű ablak jelenik meg, amelyben vannak olyan mezők, melyek nem módosíthatók, és olyanok, amelyek módosíthatók. Ezeket a mezőket a Módosításnak megfelelően kell kitölteni.

| Szerkesztés                          |                           |                                  |   |            |  |  | > |
|--------------------------------------|---------------------------|----------------------------------|---|------------|--|--|---|
| Ügyvéd KASZ   név*                   | 18850701   Veszprém Teszt | 18850701   Veszprém Teszt Ügyvéd |   |            |  |  | θ |
| Kamarakód   név*                     | 1885   VESZPRÉM MEGYEI Ü  | 1885   VESZPRÉM MEGYEI Ü.K.      |   |            |  |  | 0 |
| Irodakód   név                       | Kód   Név                 |                                  |   |            |  |  | θ |
| Letéti azonosító*                    | 5xQTx8W                   |                                  |   |            |  |  |   |
| Ūgyazonosító*                        | sa20150427/1              |                                  |   |            |  |  |   |
| Letét típusa*                        | Atipikus pénzkezelés      |                                  |   | <b>~</b> 🔒 |  |  |   |
| L.sz. megkötésének<br>dátuma*        | 2015. 04. 27.             |                                  | 0 |            |  |  |   |
| Bejelentés időpontja*                | 2015. 04. 27. 08:07:06    |                                  | 0 |            |  |  |   |
| L. sz. megszűnés<br>tervezett dátuma | 2015. 04. 27.             |                                  | 0 |            |  |  |   |
| L. sz. megszűnés<br>tényleges dátuma | 2015. 04. 27.             |                                  | 0 |            |  |  |   |

| Ōsszeg*                            | 300 000                         | 8                     |                        |          |
|------------------------------------|---------------------------------|-----------------------|------------------------|----------|
| Megváltozott összeg                | Megváltozott összeg             | 0                     |                        |          |
| Módosítás indoklása                | Módosítás indoklása             |                       |                        | 0        |
| Pénznem*                           | Magyar forint                   | <b>~ 3</b>            |                        |          |
| Módosító ügyvéd KASZ  <br>név      | 18850701   Veszprém Teszt       | Ügyvéd                |                        | 0        |
| Módosító ügyvéd<br>kamarakód   név | 1885   undefined                |                       |                        | 0        |
| Módosító ügyvéd<br>irodakód   név  | Módosító ügyvéd irodadkódj      | a/neve                |                        | 0        |
| Módosítás időpontja                | 2015. 04. 27. 08:35:04          | Θ                     |                        |          |
| Egyéb megjegyzés                   | A letéthez szabadon rögzíth     | ető megjegyzés        |                        | 0        |
| Megbízó javára harmadik sze        | mélytől átvett pénzletét esetér | 1                     |                        |          |
| Pénz beérkezés dátuma              | 2015. 04. 27.                   | <b>e</b>              |                        |          |
| Pénz kifizetés dátuma              | 2015. 04. 27.                   | <b>e</b>              |                        |          |
| Bírói letétbe helyezés esetén      |                                 |                       |                        |          |
| Bírói letétbe helyezés<br>dátuma   | Dátum                           | <b>e</b>              |                        |          |
| Bíróság neve                       | Ahova a letét került a bírói    | letét során           |                        | θ        |
|                                    | 🖡 Módosítás rögzítése 🛛 🛔       | lgazolás PDF készítés | ▲ Adatlap PDF készítés | 🗙 Mégsem |

3. A módosítást a Módosítás rögzítése nyomógombbal véglegesíti a letéteményes ügyvéd. Ekkor megjelenik a Letétbejelentés menü 5. pontjában már bemutatott Aláírandó adatok ablak, majd az Aláírás gombot megnyomva feljön az aláíró tanúsítvány képernyője, amelyet a Letétbejelentés menü 6. pontjában már bemutattunk. Itt az OK gombot megnyomva rögzítésre kerülnek a módosított adatok, és egy Megtekintés ablakban válnak olvashatóvá a módosított letéti adatok.

- 4. A Megtekintés ablakon állva a Letéteményes ügyvéd a letéti adatokról igazoló iratot tud nyomtatni az Igazolás PDF nyomtatása gombbal. Ekkor ugyanolyan Igazolás készül, mint a Letétbejelentés menü 7. pontjában bemutatott. Ezt az Igazolást átadja a letevő ügyfélnek. Az ügyfél az igazoláson szereplő URL-en a nyilvántartásban szereplő alapadatokat megtekintheti.
- A letéti adatok az ügyvéd által pdf formátumban letölthetők az Adatlap PDF készítése gomb megnyomásával. Ekkor ugyanolyan PDF formátumú dokumentum készül, mint a Letétbejelentés menü 10. pontjában bemutatott.
- 6. A Megtekintés ablakból az Ablak bezárása gomb megnyomásával lehet kilépni.

A módosításról a rendszer automatikus visszaigazolást küld e-mail-ben a letéteményes – adatrögzítő – ügyvéd részére, mégpedig az ügyvéd OÜNY-ben publikus és közhiteles e-mail címére.

### 6. A lezárás

Működését tekintve hasonló funkció, mint a Módosítás. A lezáráshoz a letéteményes ügyvédnek meg kell keresni a Saját letétek közül azt a tételét, amit le kíván zárni. Ezt a 2. pontban leírtak alapján, a Letéti adatok keresése menüben teheti meg, a szűkítő feltételek megadásával.

A Lezárás menete a következő:

- 1. A megkeresett, lezárni kívánt tétel mellett meg kell nyomni a Lezárás 🫄 gombot.
- 2. Megjelenik a Lezárás ablak:

| Lezárás                              |                                          |                                   | ×       |  |  |
|--------------------------------------|------------------------------------------|-----------------------------------|---------|--|--|
| Ūgyvéd KASZ   név*                   | 18850701   Veszprém Teszt Ügyvéd         |                                   |         |  |  |
| Kamarakód   név*                     | 1885   VESZPRÉM MEGYEI Ü.K.              |                                   | 0       |  |  |
| Irodakód   név                       | Kód   Név                                |                                   | 0       |  |  |
| Letéti azonosító*                    | f9MNik5                                  | 0                                 |         |  |  |
| Ügyazonosító*                        | sa20150507                               | θ                                 |         |  |  |
| L. sz. megszűnés<br>tényleges dátuma | Szerződés megszűnésének                  |                                   |         |  |  |
| Bírói letétbe helyezés esetén        |                                          |                                   |         |  |  |
| Bírói letétbe helyezés<br>dátuma     | Dátum ី 0                                |                                   |         |  |  |
| Bíróság neve                         | Ahova a letét került a bírói letét során |                                   |         |  |  |
|                                      | 🕂 Lezárás 🛛 😫 Igazolás PDF készí         | ítés 🛓 Adatlap PDF készítés 🛛 🗱 🛚 | /légsem |  |  |
|                                      |                                          |                                   |         |  |  |

3. Ebben az ablakban az L.sz. megszűnés tényleges dátuma mezőt, illetve Bírói letétbe helyezés esetén a Bírói letétbe helyezés időpontja és a Bíróság neve mezőket lehet kitölteni.

4. Amennyiben a Letéteményes ügyvéd a kitöltendő mezők kitöltése nélkül megnyomja a Lezárás gombot, úgy a művelet egy egyszerű Módosításnak felel meg, és az Aláírás után egy Megtekintés ablak jelenik meg a képernyőn. Az adatokban a Módosítás időpontja, illetve a Módosító ügyvéd KASZ | név, a Módosító ügyvéd kamarakód | név mezők kerülnek kitöltésre. Bezárva a Megtekintés ablakot, a módosított tétel mellett továbbra is a

Lezárt gombnál egy piros vonal \_\_\_\_\_\_ jelenik meg, ami azt jelenti, hogy nem lezárt a tétel.

|    | Letéti azonosító 🛛 🕸 | Ūgyazonosító ↓† | Letét típusa ↓†      | L. sz. megkötés dátuma 🛛 🏼 🕸 | Lezárt | 20 🗸 / oldal |
|----|----------------------|-----------------|----------------------|------------------------------|--------|--------------|
| 1. | 5xQTx8W              | sa20150427/1    | Atipikus pénzkezelés | 2015. 04. 27.                | ×      | 🛛 K 🖊 🗎      |
| 2. | Bgxp8dx              | Oktatás2015     | Teljesítési letét    | 2005. 04. 13.                | -      | 👁 K 🗡 🖴      |
| 3. | dpYt6F2              | SA20150430      | Költségletét         | 2015. 04. 30.                |        | 💿 k 🖊 🗎      |
| 4. | f9MNik5              | sa20150507      | Költségletét         | 2015. 05. 07.                | -      | 💿 k 🖊 🔒      |

5. Ha az L.sz. megszűnés tényleges dátuma mezőt kitölti a Letéteményes ügyvéd, majd a Lezárás gombot megnyomja, úgy megjelenik a Letétbejelentés menü 5. pontjában már bemutatott Aláírandó adatok ablak, ahol az Aláírás gombot megnyomva feljön az aláíró tanúsítvány képernyője, amelyet a Letétbejelentés menü 6. pontjában már bemutattunk. Itt az OK gombot kiválasztva rögzítésre kerülnek a módosított adatok. Ekkor ez a letét le lesz

zárva, amit a tétel melletti Lezárt gombnál megjelenő zöld pipa <sup>\*</sup> fog jelezni. (*Jövőbeni* megszűnés dátum megadása esetén a dátum elérését követően fog megjelenni a lezárást

jelző zöld pipa 🔨 , azt megelőzően, a jövőbeni dátum elérése előtt piros vonal 🧂 jelenik meg.)

| Letéti azonosító 🕴 | Ügyazonosító ↓† | Letét típusa 🕸       | L. sz. megkötés dátuma 🕴 | Lezárt | 20 🗸 / oldal |
|--------------------|-----------------|----------------------|--------------------------|--------|--------------|
| 1. 5xQTx8W         | sa20150427/1    | Atipikus pénzkezelés | 2015. 04. 27.            |        | 💿 K 🗡 🗂      |
| 2. Bgxp8dx         | Oktatás2015     | Teljesítési letét    | 2005. 04. 13.            | ×      | 💿 K 🖊 📋      |
| 3. dpYt6F2         | SA20150430      | Költségletét         | 2015. 04. 30.            | ×      | 💿 K 🖊 🗂      |
| 4. f9MNik5         | sa20150507      | Költségletét         | 2015. 05. 07.            |        | 👁 K 🗡 🔒      |

6. Ha Bírói letétbe helyezés miatt történik a tétel lezárása, úgy nem elég a Bírói letétbe helyezés dátuma mezőt kitölteni, és a Lezárás gombra nyomni, mert a következő Hibaüzenet érkezik: Bírói letétbe helvezés dátuma és bíróság neve csak együtt tölthető. Tehát ilven esetben mind a Letétbe helyezés időpontja mezőt, mind a Bíróság neve mezőt ki kell tölteni, és utána lehet a Lezárás gombbal rögzíteni az adatokat.

| Lezárás                                       |                                                                                                    | ×   |
|-----------------------------------------------|----------------------------------------------------------------------------------------------------|-----|
| Ügyvéd KASZ   név*                            | 18850701   Veszprém Teszt Ügyvéd                                                                                                    | 8   |
| Kamarakód   név*                              | 1885   VESZPRÉM MEGYEI Ü.K.                                                                                                    | 9   |
| Irodakód   név                                | Kód   Név                                                                                                    | 8   |
| Letéti azonosító*                             | f9MNik5                                                                                                    |     |
| Ügyazonosító*                                 | sa20150507                                                                                                    |     |
| L. sz. megszűnés<br>tényleges dátuma          | Szerződés megszűnésének 🗮                                                                                                    | =   |
| Bírói letétbe helyezés esetén                 |                                                                                                    |     |
| Bírói letétbe helyezés<br>dátuma<br>tölthető. | 2015. 05. 12.       Image: Constraint of the second second s |     |
| Bíróság neve                                  | Ahova a letét került a bírói letét során         Bírói letétbe helyezés dátuma és bíróság neve csak együtt tölthető.                                                                                                    |     |
|                                               | + Lezárás 😫 Igazolás PDF készítés 🕹 Adatlap PDF készítés 🗱 Még                                                                                                    | sem |

- 7. A Lezárás gombot megnyomva megjelenik a Letétbejelentés menü 5. pontjában már bemutatott Aláírandó adatok ablak, ahol az Aláírás gombot megnyomva feljön az aláíró tanúsítvány képernyője, amelyet a Letétbejelentés menü 6. pontjában már bemutattunk. Itt az OK gombot kiválasztva rögzítésre kerülnek a módosított adatok. A Megtekintés ablakban lehet a rögzített adatokat megnézni, illetve innen lehet Igazolást nyomtatni az Igazolás nyomtatása gomb megnyomásával. Ugyancsak lehetősége van a Letéteményes ügyvédnek pdf formátumban megtekinteni a rögzített adatokat, a PDF készítése gombra nyomva.
- 8. A Megtekintés ablakból az Ablak bezárása gomb megnyomásával lehet kilépni.

A lezárásról a rendszer automatikus visszaigazolást küld e-mail-ben a letéteményes – adatrögzítő – ügyvéd részére, mégpedig az ügyvéd OÜNY-ben publikus és közhiteles e-mail címére.

### 7. Lekérdezések

#### Rugalmas lekérdezések

A Letéteményes ügyvéd jogosult megtekinteni a Rugalmas lekérdezések szerkesztésében előálló listát, amennyiben a Területi adminisztrátor beállította őt, mint aki jogosult azt megtekinteni. Ebben a menüpontban több listát is meg tud tekinteni a Letéteményes ügyvéd, attól függően, hogy melyik megtekintésére kapott jogot.

A Rugalmas lekérdezések megtekintésének menete a következő:

 A Letéteményes ügyvéd a bejelentkezés után a kezdőoldalon lévő Lekérdezések menü Rugalmas lekérdezések menüpontját elindítva a Rugalmas lekérdezések képernyő fog megjelenni:

| ŧ            | + Letétbejelentés                          | L Saját letétek | ldegen letétek 🌢       | 🔚 Lekérdezések 👻        | 🕄 Súgó | 🕏 Rendszerismertető <del>-</del> |   |              |
|--------------|--------------------------------------------|-----------------|------------------------|-------------------------|--------|----------------------------------|---|--------------|
|              |                                            |                 |                        |                         |        |                                  |   |              |
| *            |                                            |                 |                        | HIRDETMÉNY              |        |                                  |   | *            |
| Ruga<br>Talá | almas lekérde<br>ati lista szűkítés/kerese | zések           |                        |                         |        |                                  |   |              |
| Ripo         | ort név                                    |                 |                        | Riport leírása          |        |                                  |   |              |
| N            | év                                         |                 |                        | Leírás                  |        |                                  | Q | Keresés 🗙    |
|              | Riport neve ↓†                             |                 | Riport leírása ↓†      |                         |        |                                  |   | 20 🗸 / oldal |
| 1            | . Riport1                                  |                 | Riport összeállítás ös | sszegekről, ügyvédenkén | it     |                                  |   | $\odot$      |
| 2            | . Riport2                                  |                 | Módosított összegek    | ügyvédek tesztelése     |        |                                  |   | •            |
|              |                                            |                 |                        | « 1 »                   |        |                                  |   |              |

Ezen a képernyőn megjelennek azok a Riportok, amelyeket a Területi adminisztrátor szerkesztett meg, és amelyeket jogosult megtekinteni a Letéteményes ügyvéd. Amennyiben több Riport is megjelenik, a Letéteményes ügyvéd Riport név és Riport leírás alapján tud keresni azok között.

| Zalaszám Informatika |                                            |                 | Felhasználó        | l<br>bi kézi            | Letétkezelő nyilvá<br>könyv: Letétemén | ntartási rendszer<br>yes ügyvéd - 1.3 |              |
|----------------------|--------------------------------------------|-----------------|--------------------|-------------------------|----------------------------------------|---------------------------------------|--------------|
| A                    | + Letétbejelentés                          | L Saját letétek | Idegen letétek     | 🔚 Lekérdezések 🗸        | 🛿 Súgó                                 | 🕏 Rendszerismertető <del>-</del>      |              |
| •                    |                                            |                 |                    | HIRDETMÉNY              |                                        |                                       | *            |
| Rug<br>Talá          | almas lekérde<br>lati lista szűkítés/keres | zések           |                    |                         |                                        |                                       |              |
| Ripe                 | ort név                                    |                 |                    | Riport leírása          |                                        |                                       |              |
| */                   | <u>)</u> *                                 |                 |                    | Leírás                  |                                        |                                       | Q Keresés 🗙  |
|                      | Riport neve 1                              |                 | Riport leírása ↓†  |                         |                                        |                                       | 20 🗸 / oldal |
|                      | I. Riport2                                 |                 | Módosított összege | ek, ügyvédek tesztelése |                                        |                                       | ۲            |
|                      |                                            |                 |                    | « 1 »                   |                                        |                                       |              |

- A megtekinteni kívánt Riport melletti 🙋 ikonra kattintva válik megtekinthetővé a Riport.
- 2. Megjelenik a Rugalmas lekérdezések futtatása ablak, amiben a Riporthoz tartozó paraméterek értékét lehet megadni.

| é<br>Rugalmas lekérdezés futta              | itása                 |   |     |            | ×                |
|---------------------------------------------|-----------------------|---|-----|------------|------------------|
| Riport2<br>Módosított összegek, ügyvédek te | esztelése             |   |     |            |                  |
| Megváltozott összeg                         | -tól                  | 0 | -ig | θ          |                  |
| tb Módosító ügyvéd kódja                    | Módosító ügyvéd kódja |   |     | θ          |                  |
| Módosítás dátuma                            | -tól                  |   |     | <b>i</b> 0 |                  |
|                                             | -ig                   |   |     | <b>i</b> 0 |                  |
|                                             |                       |   |     |            |                  |
|                                             |                       |   | PDF | III XLS    | 🗙 Ablak bezárása |

\_

- 3. A megadott értékeket rögzítve, vagy PDF, vagy XLS formátumban lehet megtekinteni az adott riportot.
- 4. A **Rugalmas lekérdezés futtatása** ablakból az **Ablak bezárása** gomb megnyomásával lehet kilépni.

# 8. Bejelentés küldése

Minden rendszerfelhasználó, így a Letéteményes ügyvéd is jogosult arra, hogy üzenetet küldjön az üzemeltetésnek, vagy a területi kamarának.

### A Bejelentés küldésének menete a következő:

1. A Letéteményes ügyvéd bejelentkezését követően a megjelenő képernyő jobb felső sarkában lévő **Üzenet** mezőre kattintva indítható el a Bejelentés küldése funkció.

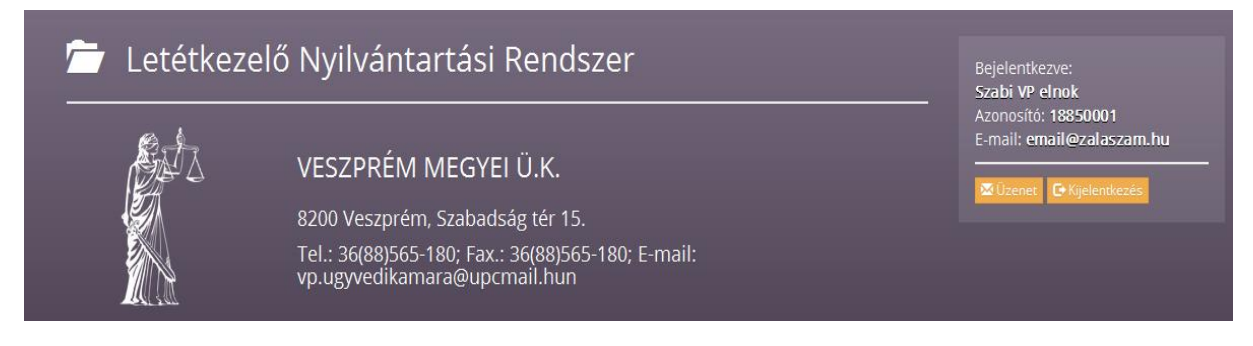

2. Az elindítást követően megjelenik a Bejelentés- Üzenetküldés képernyő:

| *                         | HIR             | DETMÉNY    | *        |
|---------------------------|-----------------|------------|----------|
| Bejelentés - Üzenetküldés |                 |            |          |
| Címzett*                  | Területi kamara | ~ <b>3</b> |          |
| Tárgy*                    | Üzenet tárgya   |            | θ        |
| Üzenet*                   | Üzenet szövege  |            | <b>Э</b> |
| Visszajelzés e-mail címe  | E-mail cím      | 0          |          |
| Visszajelzés telefonszáma | Telefonszám     | 0          |          |
|                           | + Küldés        |            |          |

#### Zalaszám Informatika Kft.

Ezen a képernyőn a Letéteményes ügyvédnek ki kell töltenie a csillagozott mezőket. Amennyiben azok közül bármelyiket üresen hagyja, és a **Küldés** gombra nyom, a következő **Hibaüzenet** jelenik meg a képernyőn: **Kitöltése kötelező.**  Bejelentés - Üzenetküldés

| Dejelentes - Ozenetkuldes |                     |   |
|---------------------------|---------------------|---|
| Címzett*                  | Területi kamara     |   |
| Tárgy*                    | Üzenet tárgya       | 0 |
|                           | Kitöltése kötelező. |   |
|                           |                     |   |
| Üzenet*                   | Próba               |   |
|                           |                     |   |
|                           |                     | 0 |
|                           |                     |   |
|                           |                     |   |

Amennyiben a kitöltéskor a Visszajelzés e-mail címe, illetve a Visszajelzés telefonszáma mezők üresen maradnak, a rendszer szintén **Hibaüzenetet** küld: A visszajelzés e-mail cím és telefonszám közül az egyik kitöltése kötelező.

| Visszajelzés e-mail címe  | E-mail cím<br>A visszajelzés e-mail cím és a telefonszám közül az egyik kitölteés  | <b>B</b><br>se köte | elező. |
|---------------------------|------------------------------------------------------------------------------------|---------------------|--------|
| Visszajelzés telefonszáma | Telefonszám<br>A visszajelzés e-mail cím és a telefonszám közül az egyik kitölteés | <b>B</b><br>se köte | lező.  |
|                           | + Küldés                                                                           |                     |        |

3. A Visszajelzés e-mail címe mező helytelen kitöltése esetén a rendszer szintén Hibaüzeneteket küld: A visszajelzés e-mail cím nem érvényes.

| proba@kamarahu                                            | Θ                                                                        |                                                                                                    |
|-----------------------------------------------------------|--------------------------------------------------------------------------|----------------------------------------------------------------------------------------------------|
| A visszajelzés e-mail cím nem érvényes.                   |                                                                          |                                                                                                    |
| Telefonszám                                               | Θ                                                                        |                                                                                                    |
|                                                           |                                                                          |                                                                                                    |
| + Küldés                                                  |                                                                          |                                                                                                    |
| -                                                         |                                                                          |                                                                                                    |
|                                                           |                                                                          |                                                                                                    |
|                                                           |                                                                          |                                                                                                    |
| probakamara.hu                                            | θ                                                                        |                                                                                                    |
| probakamara.hu<br>A visszajelzés e-mail cím nem érvényes. | •                                                                        |                                                                                                    |
|                                                           | proba@kamarahu<br>A visszajelzés e-mail cím nem érvényes.<br>Telefonszám | proba@kamarahu     Image: Constraint of the second second se |

- 4. A Bejelentés Üzenetküldés ablak helyes kitöltése után a **Küldés** gombra kattintva elmegy az üzenet.
- 5. Az elküldött bejelentés továbbításának tényéről a Letéteményes ügyvéd e-mailt kap.

# 9. Teendők a rendszer használatával kapcsolatos további kérdések esetén

Amennyiben a rendszer használatával kapcsolatban kérdése, észrevétele van, kérjük, értesítse az LNY üzemeltetőjét, a Zalaszám Informatika Kft-t az alábbi elérhetőségeken:

- az LNY éles üzemelése során, munkanapokon 8.00 18.00 óráig hívható telefonszám:
   +36 92 502 518
- e-mail: lny@zalaszam.hu